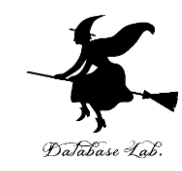

### or-14. 総合演習① (オペレーションズリサーチ)

#### URL: https://www.kkaneko.jp/cc/or/index.html

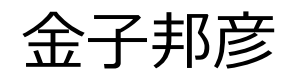

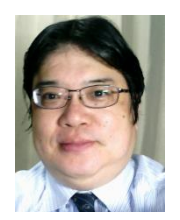

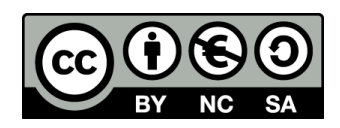

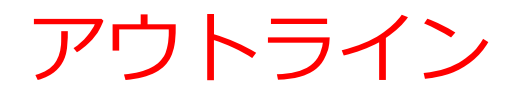

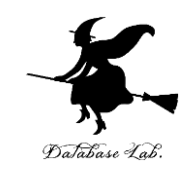

#### 総合演習を行う

- ・待ち行列
- 線形計画法

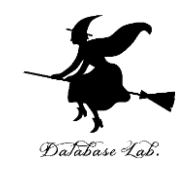

### 14-1. 待ち行列シミュレーション を行うオンラインサイト

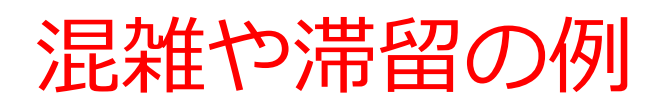

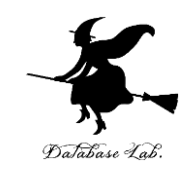

- 人
   窓口,売り場
- もの

車の渋滞, 倉庫への預け入れと取り出し

• 情報

インターネットのパケット オペレーティングシステムのプロセス

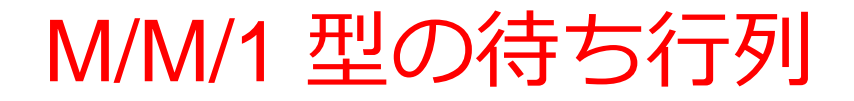

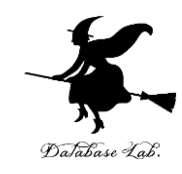

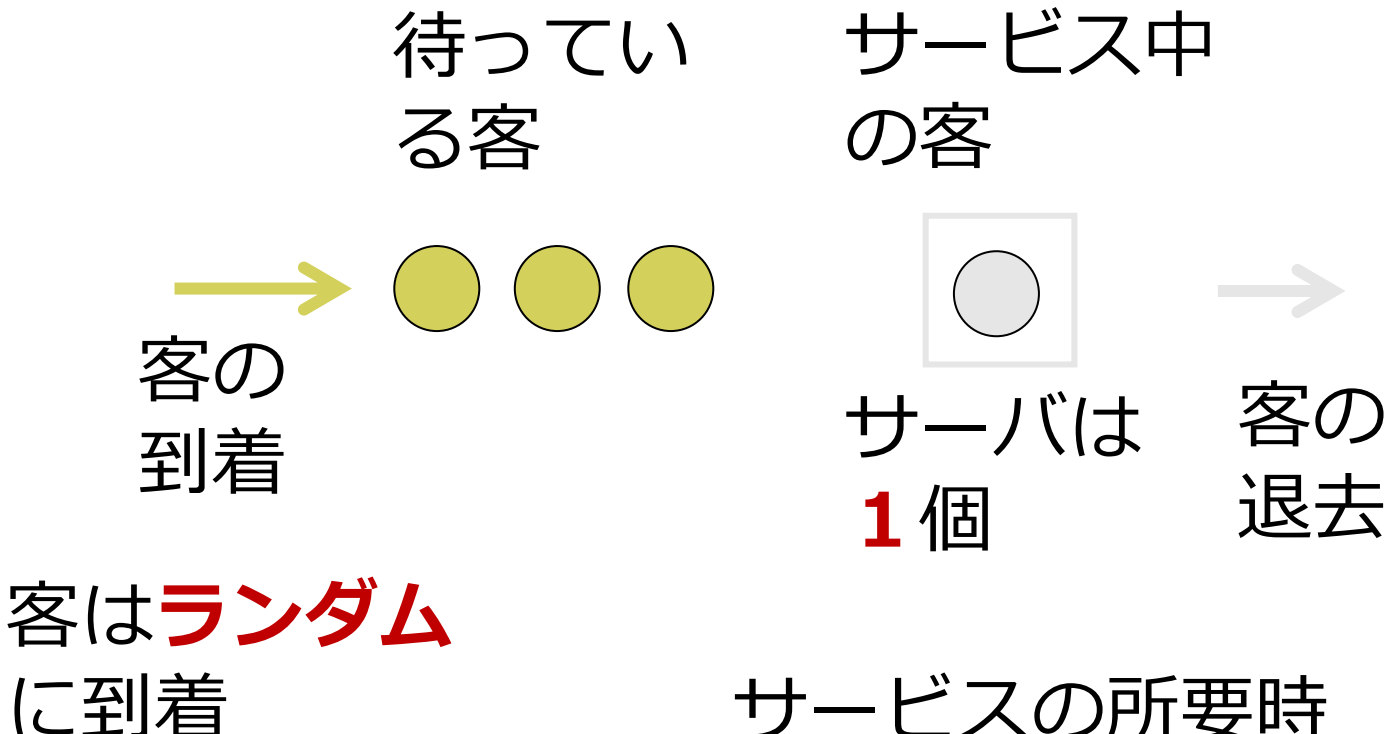

サービスの所要時 間も**ランダム** 

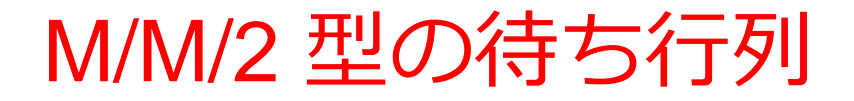

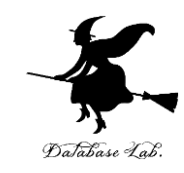

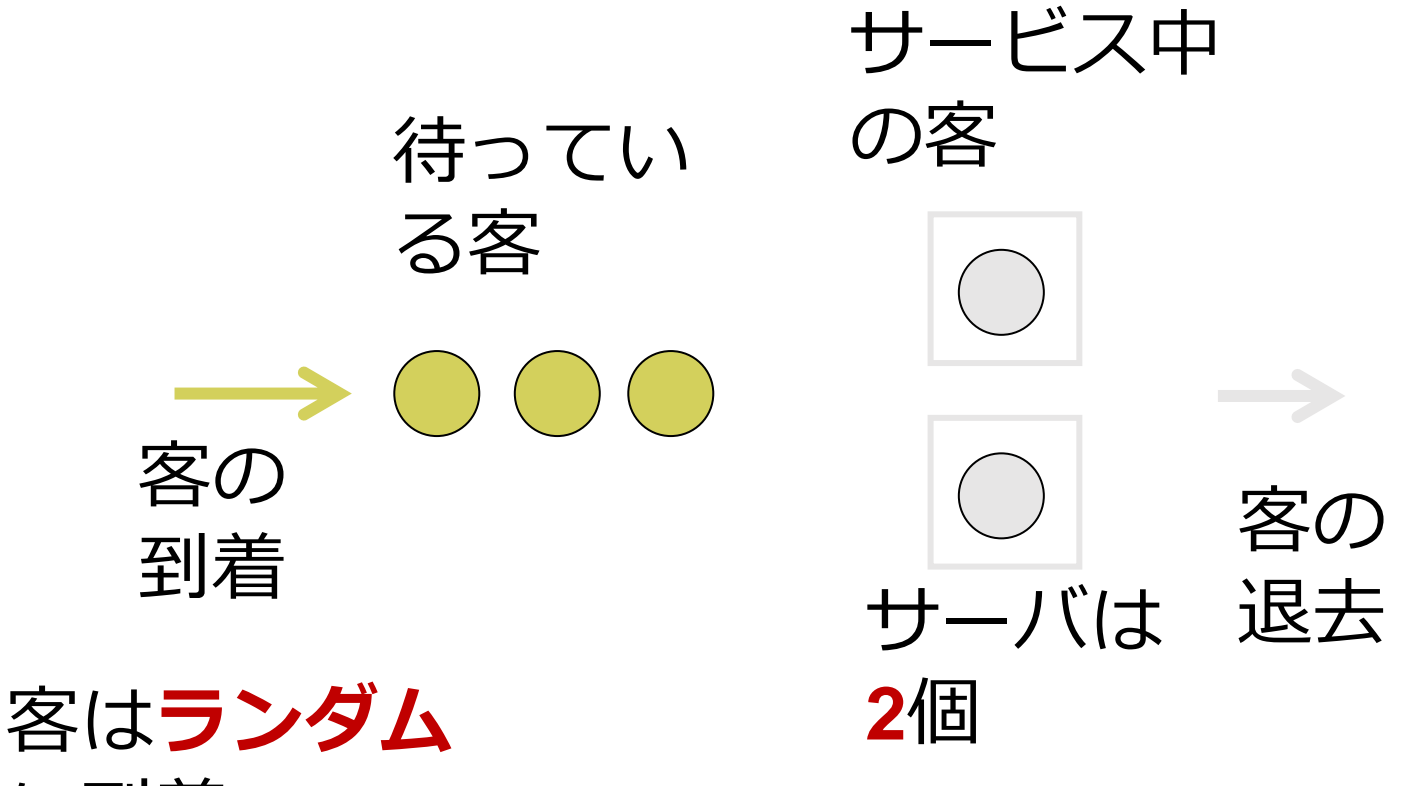

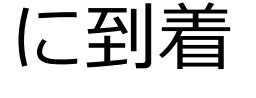

サービスの所要時 間も**ランダム** 

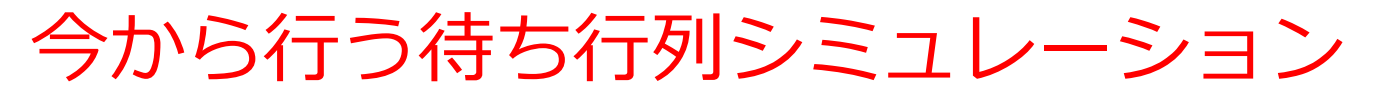

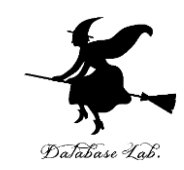

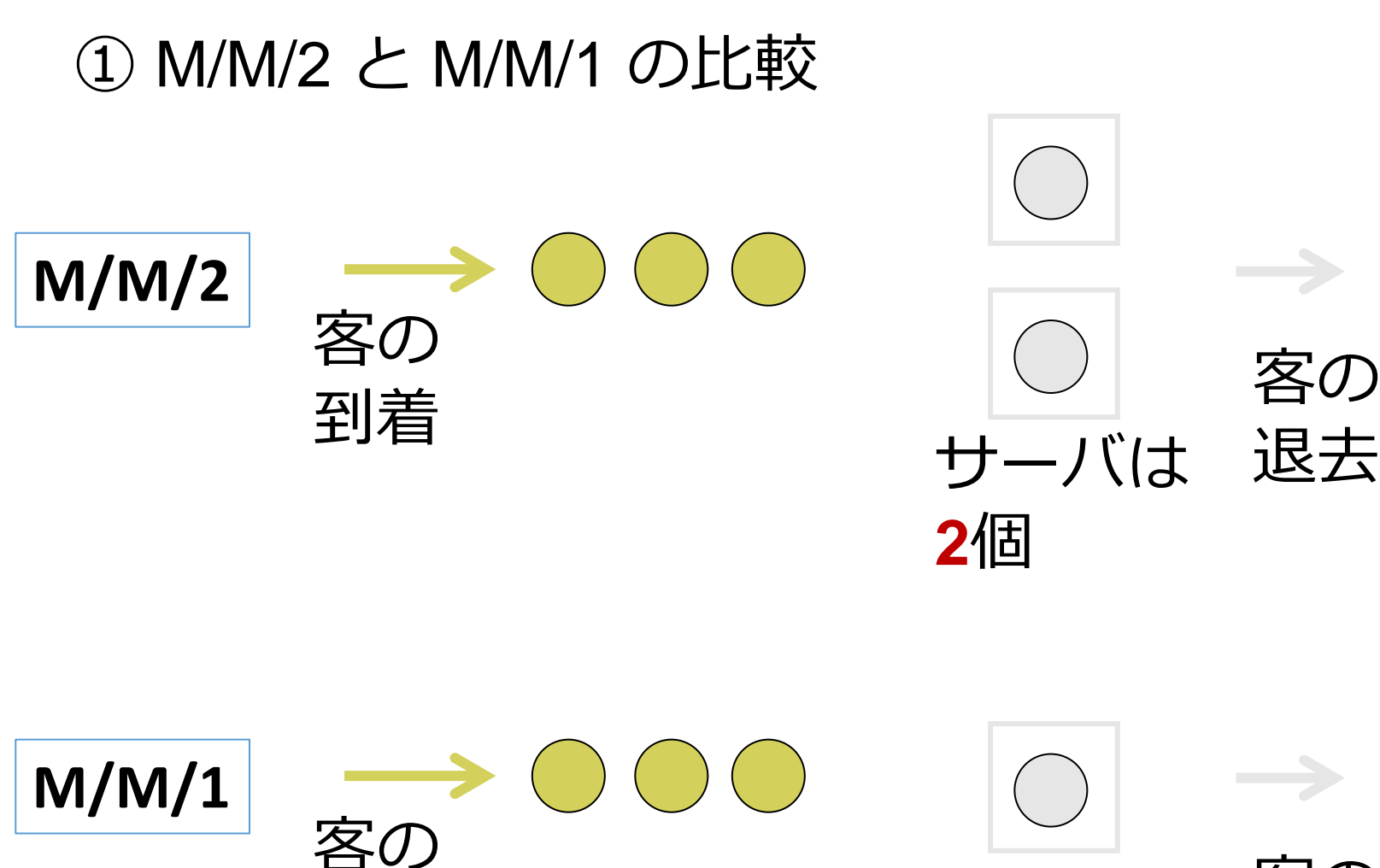

到着

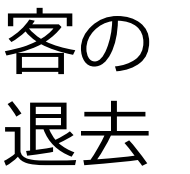

サーバは

1個

今から行う待ち行列シミュレーション

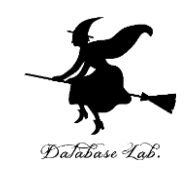

#### ② シミュレーションのために, サービス時間の平均,到着間隔の平均を設定する

#### 実データをもとに設定

#### 次の実データでは, サービス時間の平均 97.78 到着間隔の平均 59.54

| 客番号 |   | 到着間隔    | サービス時間  | 対数サービス時間 |
|-----|---|---------|---------|----------|
|     | 1 | 25      | 40      | 3.6889   |
|     | 2 | 170     | 37      | 3.6109   |
|     | 3 | 101     | 168     | 5.1240   |
|     | 4 | 308     | 58      | 4.0604   |
|     | 5 | 27      | 89      | 4.4886   |
|     | 6 | 2       | 52      | 3.9512   |
|     | 7 | 31      | 60      | 4.0943   |
|     | 8 | 80      | 59      | 4.0775   |
|     | 9 | 29      | 133     | 4.8903   |
| 1   | 0 | 16      | 42      | 3.7377   |
| 1   | 1 | 21      | 113     | 4.7274   |
| 1   | 2 | 16      | 27      | 3.2958   |
| 1   | 3 | 37      | 60      | 4.0943   |
| 1   | 4 | 88      | 190     | 5.2470   |
| 1   | 5 | 121     | 72      | 4.2767   |
| 1   | 6 | 76      | 58      | 4.0604   |
| 1   | 7 | 201     | 48      | 3.8712   |
|     |   |         |         |          |
| 5   | 0 | 104     | 54      | 3.9890   |
| 平均  | Ι | 59.54   | 97.78   | 4.349    |
| 分散  |   | 4019.41 | 5895.53 | 0.4366   |

www.comp.tmu.ac.jp/yamashita/lec/managementscience2015.pptx より

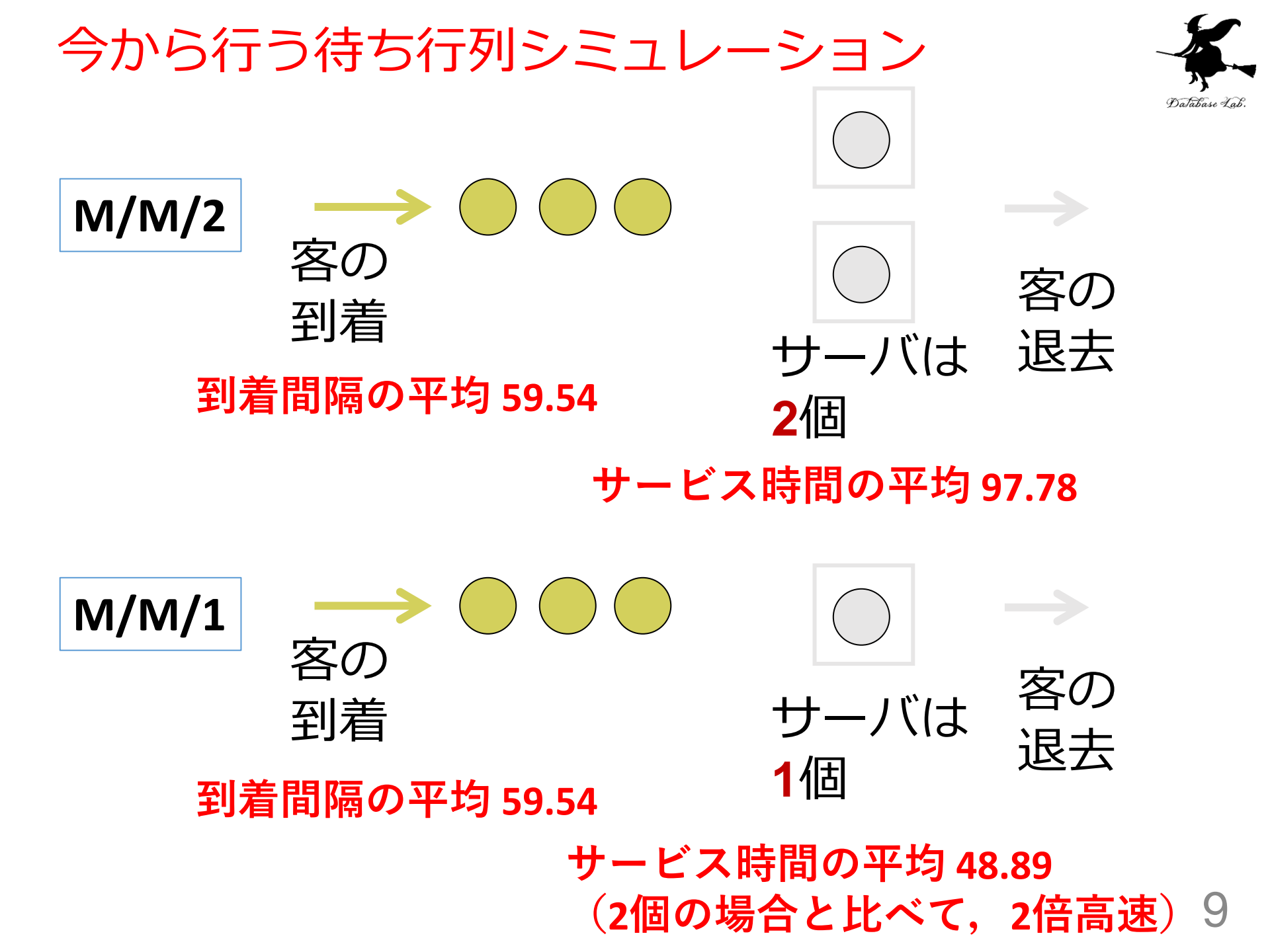

![](_page_9_Picture_0.jpeg)

![](_page_9_Picture_1.jpeg)

# ウェブブラウザを起動する edge を推奨 次の URL を開く

#### https://www.supositorio.com/rcalc/rcalclite.htm

③ 「M/M/C」をクリック

![](_page_9_Picture_5.jpeg)

![](_page_10_Picture_0.jpeg)

#### ④ M/M/2 のシミュレーション.次のように設定

#### 2. Input all the values required.

![](_page_10_Figure_3.jpeg)

![](_page_10_Figure_4.jpeg)

![](_page_10_Picture_5.jpeg)

サービス時間の平均は 97.78

到着間隔の平均は 59.54

![](_page_11_Picture_0.jpeg)

#### ⑤ 「Calculate」をクリックすると, 結果が出る

![](_page_11_Picture_2.jpeg)

![](_page_12_Picture_0.jpeg)

# 今度は、次のように設定 サーバは1個に、 サービス時間の平均は、さっきの半分に、

**Required values** 

#### 2. Input all the values required.

![](_page_12_Figure_4.jpeg)

![](_page_12_Figure_5.jpeg)

サーバは1個

サービス時間の平均は 48.89

到着間隔の平均は 59.54

![](_page_13_Picture_0.jpeg)

#### ⑦ 「Calculate」をクリックすると, 結果が出る

![](_page_13_Picture_2.jpeg)

![](_page_14_Picture_0.jpeg)

![](_page_14_Picture_1.jpeg)

| サーバの個<br>数 | サービス時間<br>の平均 | 到着間隔<br>の平均 | 待ち行列の<br>平均長さ |
|------------|---------------|-------------|---------------|
| 2          | 97.78         | 59.54       | 3.3992        |
| 1          | 48.89         | 59.54       | 3.7695        |

# ①サーバが2個 ②サーバは1個、性能は2倍

①の方が,待ち行列の平均長さが短い. 待たせずに済みそう

![](_page_15_Picture_0.jpeg)

# ⑧ 今度は,次のように設定 客が20%減 (到着間隔は 1.25倍) 2. Input all the values required.

![](_page_15_Figure_2.jpeg)

サーバは **1**個

サービス時間の平均は **48.89** 到着間隔の平均は **74.425** 

![](_page_16_Picture_0.jpeg)

#### ⑨「Calculate」をクリックすると、結果が出る

![](_page_16_Picture_2.jpeg)

![](_page_17_Picture_0.jpeg)

![](_page_17_Picture_1.jpeg)

| サーバの個<br>数 | サービス時間<br>の平均 | 到着間隔<br>の平均 | 待ち行列の<br>平均長さ |
|------------|---------------|-------------|---------------|
| 2          | 97.78         | 59.54       | 3.3992        |
| 1          | 48.89         | 59.54       | 3.7695        |
| 1          | 48.89         | 74.425      | 1.2577        |

客が20%減っただけで、待ち行列が約1/3になる

![](_page_18_Picture_0.jpeg)

### 14-2. Excel のソルバーと 線形計画法

![](_page_19_Picture_0.jpeg)

![](_page_19_Picture_1.jpeg)

・線形計画法の機能を持つ

•「変数が整数である」という制約を扱う機能も持つ

#### Excel のアプリ版での前準備

![](_page_20_Picture_1.jpeg)

## Excel で,ファイル,オプション,アドインと操作 Excel アドインで,「ソルバーアドイン」を選び「設定」

| 基本設定             | Microsoft Office のアドインの表示と管理を行います              | đ.                                                   |             |
|------------------|------------------------------------------------|------------------------------------------------------|-------------|
| 数式               |                                                | 2 0                                                  |             |
|                  | アドイン                                           |                                                      |             |
| データ              | 夕前▲                                            | 悼所                                                   | 插粘          |
| 文章校正             | アクティブなアプリケーション アドイン                            | 1/1024                                               | 1'里大只       |
|                  | 分析ツール                                          | C:¥ice¥root¥Office16¥Library¥Analysis¥ANALYS32.XLL   | Excel アドイ   |
| 保仔               |                                                | , ,                                                  |             |
| 言語               | アクティブでないアプリケーション アドイン                          |                                                      |             |
|                  | Euro Currency Tools                            | C:¥oft Office¥root¥Office16¥Library¥EUROTOOL.XLAM    | Excel アドイ   |
| 簡単操作             | Inquire                                        | C:¥86)¥Microsoft Office¥Office16¥DCF¥NativeShim.dll  | COM アドイン    |
| 洋細設定             | Microsoft Actions Pane 3                       |                                                      | XML 拡張バ     |
|                  | Microsoft Power Map for Excel                  | C:¥Power Map Excel Add-in¥EXCELPLUGINSHELL.DLL       | COM 7/F12   |
| リボンのユーザー設定       | Microsoft Power Pivot for Excel                | C:¥Pivot Excel Add-in¥PowerPivotExcelClientAddIn.dll | COM 751     |
| カイッカ マカヤマ ツール バー |                                                | C: #r View Excel Add-In#AdHockeportingExcelClient.dl | Excel 751   |
|                  |                                                | C·¥ on Files¥Microsoft Shared¥Smart Tag¥MOFL DU      | 上入CEI / TAT |
| アドイン             | 分析ツール - VBA                                    | C:¥¥root¥Office16¥Librarv¥Analysis¥ATPVBAEN.XLAM     | Excel アドイ   |
|                  |                                                | , ,                                                  |             |
| セキュリティ センター      | ドキュメント関連アドイン                                   |                                                      |             |
|                  | ドキュメント関連アドインはありません                             |                                                      |             |
|                  |                                                |                                                      |             |
|                  | 無効なアノリケーション アドイン                               |                                                      |             |
|                  | 無効なアプリケーションアドインはのりません                          |                                                      |             |
|                  |                                                |                                                      |             |
|                  | アドイン: ソルバー アドイン                                |                                                      |             |
|                  | 発行者:                                           |                                                      |             |
|                  | 互換性: 互換性に関する情報はありません                           |                                                      |             |
|                  | 場所: C·¥Program Files¥Microsoft Office¥root¥Off | Fice16¥Library¥SOLVER¥SOLVER XLAM                    |             |
|                  |                                                |                                                      |             |
|                  | 説明: 最適化に関する数学的な手法を用いて、指定された                    | 節囲で最善の解を求めます                                         |             |
|                  |                                                |                                                      |             |

OK キャンセル

![](_page_21_Picture_0.jpeg)

#### ③「**ソルバ―アドイン**」をチェックし「**OK**」

![](_page_21_Figure_2.jpeg)

![](_page_22_Picture_0.jpeg)

![](_page_22_Picture_1.jpeg)

- 変数 x と y (<u>x と y</u> は<u>整数</u>である)
- 制約

![](_page_22_Figure_4.jpeg)

![](_page_22_Picture_5.jpeg)

#### これら制約のもとで x + y の最大値 はいくらか?

![](_page_23_Picture_0.jpeg)

![](_page_23_Picture_1.jpeg)

#### ① **変数の個数は 2個(2変数)**なので → 2行使う. 分かりやすくすために A1 と A2 に, 変数名 X, Y を書く

![](_page_23_Figure_3.jpeg)

![](_page_24_Picture_0.jpeg)

#### ② セル C1, C2, D1, D2, E1, E2 に値を書く

![](_page_24_Figure_2.jpeg)

縦横入れ替え

![](_page_24_Figure_4.jpeg)

![](_page_25_Picture_0.jpeg)

![](_page_25_Picture_1.jpeg)

#### =SUMPRODUCT(C1:C2, \$B1:\$B2)

|   | А | В | С |
|---|---|---|---|
| 1 | Х |   | 3 |
| 2 | Y |   | 1 |
| 3 |   |   | 0 |

#### **3x+1y** になる予定

![](_page_26_Picture_0.jpeg)

その結果,次のようになる セル D3: =SUMPRODUCT(D1:D2,\$B1:\$B2) セル E3: =SUMPRODUCT(E1:E2,\$B1:\$B2)

|   | Α | В | С | D       | E   |
|---|---|---|---|---------|-----|
| 1 | Х |   | 3 | 1       | 1   |
| 2 | Y |   | 1 | 2       | 1   |
| 3 |   |   | 0 | 0       | 0   |
| Л |   |   | 1 | x + 2 y | 1 1 |

1x+2y1x+1yになる予定になる予定

#### ⑤ Excel で線形計画法の設定を開始

- ・セルB1からB2を範囲選択してから,
- 「データ」→「ソルバー」と操作
- •まず,次のように設定.

| バーのパラメーター                        |                                                     |                      | ×                             |
|----------------------------------|-----------------------------------------------------|----------------------|-------------------------------|
| 目的セルの設定:(工)                      | \$E\$3                                              |                      | Ţ                             |
| 目標値: 💿 最大値                       | 〔 <u>(</u> M) ○ 最小値 <mark>(」 ○ 旧上爬 · (」</mark>      | 0                    |                               |
| を数でルの友史、(D)<br>\$B\$1:\$B\$2     | 1                                                   |                      | Ţ                             |
| 制約条件の対象:( <u>U</u> )             |                                                     |                      |                               |
|                                  |                                                     |                      | 追加( <u>A</u> )                |
|                                  | N                                                   |                      | 変更( <u>C</u> )                |
|                                  | 4                                                   |                      | 削除( <u>D</u> )                |
|                                  |                                                     |                      | すべてリセット( <u>R</u> )           |
|                                  |                                                     | •                    | 読み込み/保存(L)                    |
| 🔽 制約のない変数を                       | 非負数にする( <u>K</u> )                                  |                      |                               |
| 解決方法の選択:<br>(E)                  | GRG 非線形                                             | ~                    | オプション(Ⴒ)                      |
| 解決方法<br>滑らかな非線形を示<br>ス エンジン、滑らかで | すソルバー問題には GRG 非線形エンジン、線形<br>はない非線形を示すソルバー問題にはエボリューシ | を示すソルバー<br>ョナリー エンジン | 問題には LP シンプレック<br>シを選択してください。 |
| ヘルプ(日)                           |                                                     | 解決( <u>S</u> )       | 閉じる( <u>O</u> )               |

![](_page_27_Picture_5.jpeg)

| \$R\$1 | ٠ŚF        | 3\$2  |
|--------|------------|-------|
| ריטל   | <b>ү</b> L | ͻͺͻͺϲ |

![](_page_27_Picture_7.jpeg)

![](_page_28_Picture_0.jpeg)

#### 制約条件を追加. 「**追加**」をクリック.

| ربر<br>ارب | ルバーのパラメーター             |                   |                     | ×              |                   |              |    |    |
|------------|------------------------|-------------------|---------------------|----------------|-------------------|--------------|----|----|
|            | 目的セルの設定:(工)            | \$E\$3            |                     | Î              |                   |              |    |    |
|            | 目標値: 🔵 最大値( <u>M</u> ) | ○ 最小値(№ ○ 指定値:(⊻) | 0                   |                |                   |              |    |    |
|            | 変数セルの変更:( <u>B)</u>    |                   |                     |                |                   |              |    |    |
|            | \$B\$1:\$B\$2          |                   |                     | T              |                   |              |    |    |
|            |                        |                   | ▲ 追加(<br>変更(<br>削除( | A)<br>C)<br>D) |                   |              |    |    |
| 制約条件の      | 追加                     |                   |                     |                | ×                 |              |    |    |
| セル参照:(     | <u>E)</u>              |                   | 制約条                 | 件:( <u>N</u> ) | -                 |              |    |    |
| \$C\$3     |                        | <u> </u>          | ~ 10                |                | 1                 | \$C\$3       | <= | 10 |
| <u>O</u> I | K                      | 追加                | ( <u>A</u> )        | ++>            | ノセル( <u>C</u> )   |              |    |    |
|            | ]                      | 「追加」を             | クリック                | ,              | 制約3<br><b>3 x</b> | ैर<br>+y ≦ 1 | .0 | 29 |

![](_page_29_Picture_0.jpeg)

#### ⑦ **x** + 2 y ≦ 4 についての 制約条件を追加. 「**追加**」をクリック.

| 制約条件の追加           |          | ×                          |             |
|-------------------|----------|----------------------------|-------------|
| セル参照:( <u>E</u> ) | 1 ▲ 4    | -:( <u>N</u> )             | \$D\$3 <= 4 |
| <u>K</u>          | < <= ♥ Ŧ | キャンセル( <u>C</u> )          | ΥΥΥ         |
|                   | 「追加」をクリッ | ク<br>制約式<br><b>x + 2 y</b> | • ≦ 4       |

![](_page_30_Picture_0.jpeg)

#### ⑧ x, y は整数であるという 制約条件を追加. 「追加」をクリック.

![](_page_30_Figure_2.jpeg)

#### ⑨制約条件の追加を終わる. 「キャンセル」をクチー リック.

![](_page_31_Figure_1.jpeg)

「キャンセル」をクリック

![](_page_32_Picture_0.jpeg)

![](_page_32_Picture_1.jpeg)

Х

| J | J | VI | ľ– | ത | パラメ | -9- |
|---|---|----|----|---|-----|-----|
|   |   |    |    |   |     |     |

| 目的セルの設定:(工)                        |                              | \$E\$3               |                        |                         | 1                          |
|------------------------------------|------------------------------|----------------------|------------------------|-------------------------|----------------------------|
| 目標値: ) 最大値(                        | ( <u>M</u> ) 〇 最小値( <u>N</u> | 〇 指定値:( <u>\</u>     | <u>√</u> ) 0           |                         |                            |
| 変数セルの変更:( <u>B</u> )               |                              |                      |                        |                         |                            |
| \$B\$1:\$B\$2                      |                              |                      |                        |                         | 1                          |
| 制約条件の対象:(U)                        |                              |                      |                        |                         |                            |
| \$B\$1:\$B\$2 = 整数<br>\$C\$3 <= 10 |                              |                      |                        |                         | 追加( <u>A)</u>              |
| \$D\$3 <= 4                        |                              |                      |                        |                         | 変更( <u>C)</u>              |
|                                    |                              |                      |                        |                         | 削除( <u>D)</u>              |
|                                    |                              |                      |                        |                         | すべてリセット( <u>R</u> )        |
|                                    |                              |                      |                        | v                       | 読み込み/保存( <u>L</u> )        |
| ☑ 制約のない変数を                         | 非負数にする( <u>K</u> )           |                      |                        |                         |                            |
| 解決方法の選択:<br>(E)                    | GRG 非線形                      |                      |                        | $\sim$                  | オプション(P)                   |
| 解決方法                               |                              |                      |                        |                         |                            |
| 滑らかな非線形を示す<br>スエンジン、滑らかで(          | すソルバー問題には GF<br>はない非線形を示すソ   | RG 非線形エン:<br>ルバー問題には | ジン、線形を示す<br>エボリューショナリー | ・<br>ソルバー問題<br>- エンジンを注 | 夏には LP シンプレック<br>選択してください。 |
|                                    |                              |                      | ልፖንንቲ /                |                         | 問(** 7 ( 0 )               |
| ハルノ(日)                             |                              |                      |                        | <u>&gt;)</u>            | 闭しる( <u>U</u> )            |

![](_page_33_Picture_0.jpeg)

#### ⑪ 結果を確認

- 変数 x と y (<u>x と y</u>は<u>整数</u>である)
- •制約

**3**x + y ≦ **10** x + **2**y ≦ **4** これら制約のもとで

#### x + y の最大値は 3

![](_page_33_Figure_6.jpeg)

![](_page_34_Picture_0.jpeg)

## 14-3. 変数の数が 3 の場合

線形計画法の例題

![](_page_35_Picture_1.jpeg)

- 変数 X と Y と Z (X と Y と Z は整数である)
- •制約式

 $2X + 3Y + 4Z \leq 20$  $3X + 4Y + 2Z \leq 25$  $5X + 2Y + 2Z \leq 24$ • これら制約のもとで X + Y + Z の最大値

はいくらか?

![](_page_36_Picture_0.jpeg)

![](_page_36_Picture_1.jpeg)

#### ① **変数の個数は 3個(3変数)**なので → 3行使う. 分かりやすくすために A1 と A2 と A3 に,変数名 X, Y, Z を書く

![](_page_36_Figure_3.jpeg)

② 次のように値を書く

![](_page_37_Picture_1.jpeg)

![](_page_37_Figure_2.jpeg)

縦横入れ替え

| C4  | • | × | fx  |     |   |
|-----|---|---|-----|-----|---|
| A   | В | С | D   | E   | F |
| 1 X |   |   | 2 3 | 5 5 | 1 |
| 2 Y |   |   | 3 4 | . 2 | 1 |
| 3 Z |   |   | 4 2 | 2 2 | 1 |

38

![](_page_38_Picture_0.jpeg)

#### ③ セル **C4** に次の式を書く <u>変数の個数は 3個(3変数)</u>である

#### =SUMPRODUCT(**C**1:**C3**, \$B1:\$B**3**)

|   |   | А | В | С | D | 数<br>式<br>八<br>一<br>E | F |
|---|---|---|---|---|---|-----------------------|---|
|   | 1 | Х |   | 2 | 3 | 5                     | 1 |
| e | 2 | Υ |   | 3 | 4 | 2                     | 1 |
|   | 3 | Z |   | 4 | 2 | 2                     | 1 |
|   | 4 |   |   | 0 |   |                       |   |
|   |   |   |   |   |   |                       |   |

![](_page_39_Picture_0.jpeg)

- その結果,次のようになる
- セル D4: =SUMPRODUCT(D1:D3, \$B1:\$B3)
- セル E4: =SUMPRODUCT(E1:E3, \$B1:\$B3)
- セル F4: =SUMPRODUCT(F1:F3, \$B1:\$B3)

| F12 $\bullet$ : $\times$ $\checkmark$ $f_x$ |   |   |   |   |   |   |   |  |  |
|---------------------------------------------|---|---|---|---|---|---|---|--|--|
|                                             |   | А | В | С | D | E | F |  |  |
| 1                                           | Х |   |   | 2 | 3 | 5 | 1 |  |  |
| 2                                           | Y |   |   | 3 | 4 | 2 | 1 |  |  |
| 3                                           | Ζ |   |   | 4 | 2 | 2 | 1 |  |  |
| 4                                           |   |   |   | 0 | 0 | 0 | 0 |  |  |
| F                                           |   |   |   |   |   |   |   |  |  |

![](_page_40_Picture_0.jpeg)

#### ⑤ セル B1 から B3 を範囲選択してから,

#### 「**データ**」→「ソルバー」と操作し次のように 設定.「解決」をクリック

![](_page_40_Figure_3.jpeg)

![](_page_41_Picture_0.jpeg)

#### 線形計画法の例題

- ⑥ 結果の確認
- XとYとZは整数である
- •制約式

2X + 3Y + 4Z ≦ 20 3X + 4Y + 2Z ≦ 25 5X + 2Y + 2Z ≦ 24 • これら制約のもとで X + Y + Z の最大値は 7 (X=2, Y=2, Z=1 のとき)

|   | А | В | С  | D  | E  | F |
|---|---|---|----|----|----|---|
| 1 | Х | 2 | 2  | 3  | 5  | 1 |
| 2 | Υ | 4 | 3  | 4  | 2  | 1 |
| 3 | Z | 1 | 4  | 2  | 2  | 1 |
| 4 |   |   | 20 | 24 | 20 | 7 |
| _ |   |   |    |    |    |   |

![](_page_42_Picture_0.jpeg)

## 14-4.線形計画法の演習問題

![](_page_43_Picture_0.jpeg)

![](_page_43_Picture_1.jpeg)

• あるレストランの手持ちの材料 ひきにく 3800 玉ねぎ 2100 ケチャップ 1200 • ハンバーグとオムレツに必要な材料 ハンバーグ1個あたり ひきにく 60, 玉ねぎ 20, ケチャップ 20 オムレツ1個あたり ひきにく 40, 玉ねぎ 30, ケチャップ 10 ・ハンバーグは **400**円, オムレツは **300**円である. 売り上げ を最大にしたい

![](_page_43_Picture_3.jpeg)

![](_page_44_Picture_0.jpeg)

#### 線形計画法の例題1

- ・変数 X と Y (2変数)
- •制約式

60X + 40Y ≦ 3800 20X + 30Y ≦ 2100 20X + 10Y ≦ 1200 • これら制約のもとで 400 X + 300 Y の最大値 はいくらか ?

X=30, Y=50 のとき 最大 27000

|   | А | В  | С    | D    | E    | F     |  |
|---|---|----|------|------|------|-------|--|
| 1 | Х | 30 | 60   | 20   | 20   | 400   |  |
| 2 | Υ | 50 | 40   | 30   | 10   | 300   |  |
| 3 |   |    | 3800 | 2100 | 1100 | 27000 |  |
|   |   |    |      |      |      |       |  |

![](_page_45_Picture_0.jpeg)

![](_page_45_Picture_1.jpeg)

# ある工場の手持ちの材料 ねじ 36 板 12

#### • 机と椅子に必要な材料 机1つあたり ねじ 6,板 1 椅子1つあたり ねじ 3,板 2 ・机は **4**万円,椅子は **3**万円である.売り上げ を最大にしたい

![](_page_46_Picture_0.jpeg)

![](_page_46_Picture_1.jpeg)

- ・変数XとY (2変数)
- •制約式

6X + 3Y ≦ 36 X + 2Y ≦ 12

• これら制約のもとで

#### 40000 X + 30000 Y の最大値

はいくらか?

X=4, Y=4 のとき

最大值 280000

С Ε А В D 1 X 6 1 40000 4 2 Y 3 2 30000 4 3 36 12 280000